# 現場 Plus

# リリースノート

2024年11月更新版

協力業者ユーザー様向け

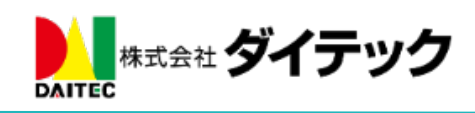

| 1. | 写真・図面・書類                          | . 1 |
|----|-----------------------------------|-----|
|    | 1-1 ファイル登録時の通知先選択                 | . 1 |
|    | 1-1-1 通知先を選択する                    | . 1 |
| •  | 1-2 iOS、Android アプリ               | . 3 |
|    | 1-2-1 通知先を選択する                    | . 3 |
| 2. | 注釈                                | . 4 |
| 2  | 2-1 「元に戻す」「やり直し」に対応               | . 4 |
| 2  | 2-2 URL 付きのテキスト注釈のリンク化            | . 5 |
| 2  | 2-3 写真貼り付けに対応                     | . 6 |
| 3. | 工程表                               | . 7 |
| ;  | 3-1 工程表変更通知                       | . 7 |
|    | 3-1-1 通知の受信設定を変更する                | . 8 |
| į  | 3-2 工程表出力                         | . 9 |
|    | 3-2-1 工程表 PDF 出力時、休日上の工程バーを点線で表示  | . 9 |
|    | 3-2-2 工程表 PDF 出力時、ヘッダ項目のカスタマイズに対応 | 10  |
| 4. | 入退場                               | 11  |
| 4  | 4-1 健康状態を入力して入場する                 | 11  |
| 4  | 4-2 健康状態を確認する                     | 12  |
|    | 4-2-1 自身の健康状態を確認する                | 12  |
| 5. | メールおよびアプリ通知                       | 13  |
| ł  | 5-1 メール・アプリ通知受信設定(ユーザーオプション)      | 13  |
| 6. | ダッシュボード                           | 14  |

# 改善項目一覧

## 1. 写真・図面・書類

1-1 ファイル登録時の通知先選択

- ファイル登録時、ファイルを確認してほしい相手にのみ通知を送信できるようになりました。
- 写真・図面・書類フォルダへのファイル登録時、ファイル登録通知の送信先を選択できるようにしました。
- 元請ユーザー様宛には、常に通知が送信されます。

1-1-1 通知先を選択する

- 「全員」「通知先を設定」から通知先を選択できます。
  - ▶ 「全員」を選択した場合、現場に参加している元請ユーザー様、協力業者ユーザー様全員に通知が 送信されます。
  - ▶ 「通知先を設定」を選択した場合、協力業者会社から通知先を選択できます。

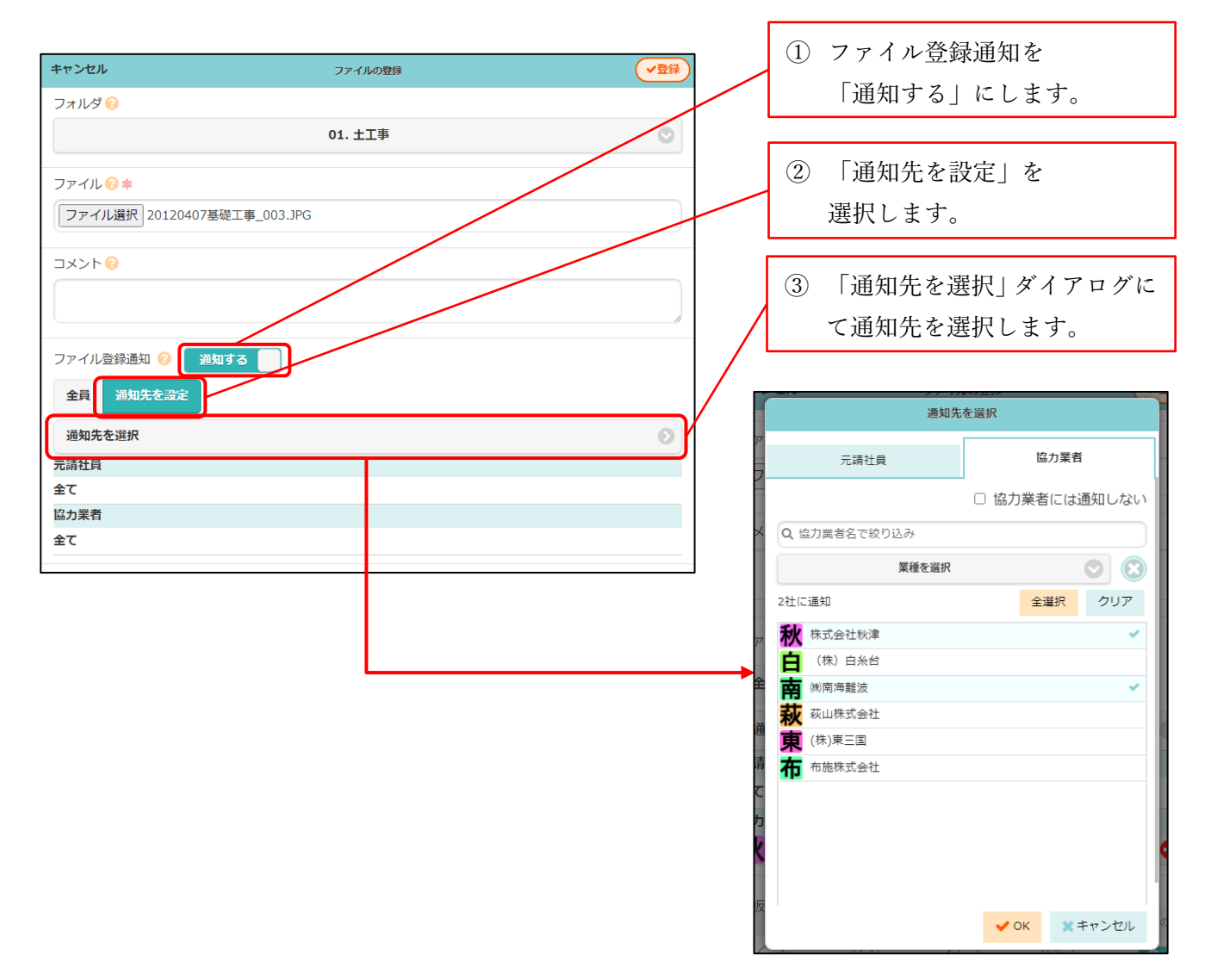

1-1-1-1 協力業者会社を選択する

- 現場に参加しており、ファイル登録先のフォルダが閲覧可能な協力業者会社から選択できます。
- 選択した協力業者会社に所属しており、現場に参加している協力業者ユーザー様に通知されます。

| 元請社員     協力業者       □ 協力業者には通知しない       Q 協力業者名で絞り込み       業種を選択     ②       2社に通知     全選択       クリア       秋 株式会社秋津       白 (株) 白糸台       南 ㈱南海難波       萩山株式会社       東       (株) 東三国       布施株式会社  |        | 通知先                                          | eosain<br>を選択         |
|----------------------------------------------------------------------------------------------------|--------|----------------------------------------------|-----------------------|
| <ul> <li>Q 協力業者名で絞り込み</li> <li>業種を選択</li> <li>2社に通知</li> <li>全選択</li> <li>クリア</li> <li>秋 株式会社秋津</li> <li>白 (株) 白糸台</li> <li>南 ㈱南海難波</li> <li>萩 萩山株式会社</li> <li>東 (株)東三国</li> <li>布施株式会社</li> </ul> |        | 元請社員                                         | 協力業者<br>□ 協力業者には通知しない |
| 2社に通知       全選択       クリア         秋       株式会社秋津          白       (株)       白糸台         南       ㈱南海難波          萩       荻山株式会社          東       (株)東三国          布施株式会社                              | ×      | <ul><li>Q 協力業者名で絞り込み</li><li>業種を選択</li></ul> |                       |
| <ul> <li> <b>白</b> (株) 白糸台         <ul> <li> <b>南</b> (株) 白糸台             </li> <li> <b>南</b> (株)南海難波</li></ul></li></ul>                                                                          |        | 2社に通知<br>秋 株式会社秋津                            | 全選択クリア                |
|                                                                                                    | ビ<br>全 |                                              |                       |
| 有 布施株式会社                                                                                                    | 涌      | <ul> <li>市 (株)東三国</li> </ul>                 |                       |
|                                                                                                    | 清      | 布施株式会社                                       |                       |
|                                                                                                    |        |                                              |                       |
|                                                                                                    | 反      |                                              | ✓ ОК Х ≠ ヤンセル         |
| 反<br>✓ OK ×キャンセル 0                                                                                                    |        |                                              |                       |
| ▼ OK ×キャンセル                                                                                                    |        |                                              |                       |
| ▼ OK × キャンセル                                                                                                    | 7      | アイル登録通知 😢 通知する<br>全員 通知先を設定                  | ]                     |
| <ul> <li>✓ OK × キャンセル</li> <li>ファイル登録通知 ② 通知する</li> <li>全員 通知先を設定</li> </ul>                                                                                                    |        | 通知先を選択                                       |                       |
| <ul> <li>✓ OK ★ キャンセル</li> <li>✓ OK ★ キャンセル</li> <li>ファイル登録通知 ② 通知する</li> <li>全員 通知先を設定</li> <li>通知先を選択</li> </ul>                                                                                 | 元全     | 請社員                                          |                       |
| <ul> <li>✓ OK ★キャンセル</li> <li>ファイル登録通知 ② 道知する</li> <li>全員 通知先を設定</li> <li>通知先を選択</li> <li>売請社員</li> <li>全て</li> </ul>                                                                              | 協      | 力業者                                          |                       |
| <ul> <li>✓ OK ★キャンセル</li> <li>✓ OK ★キャンセル</li> <li>ファイル登録通知 ② 通知する</li> <li>全員 通知先を設定</li> <li>通知先を選択</li> <li>元請社員</li> <li>全て</li> <li>協力業者</li> </ul>                                           | 不<br>F | 大式会社秋津<br>日 (秋南海難波                           |                       |

# 1-2 iOS、Android アプリ

1-2-1 通知先を選択する

● iOS、Android アプリでの写真登録時も同様に、通知先の選択ができるようにしました。 利用するには、現場 Plus アプリを「1.24.11.00」以上にバージョンアップする必要があります。

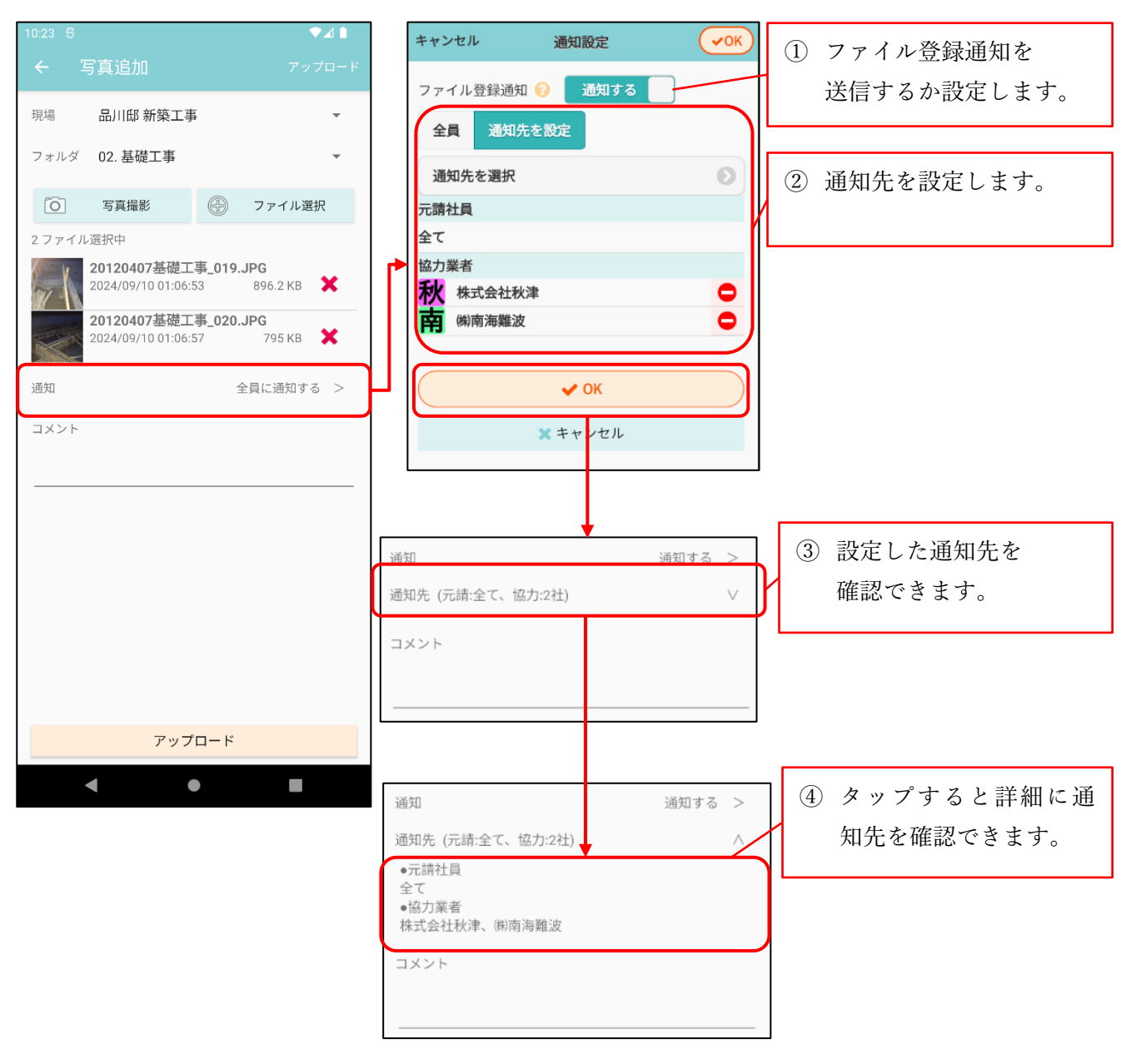

# 2. 注釈

- 2-1 「元に戻す」「やり直し」に対応
- 注釈機能で、「元に戻す」、「やり直し」をできるようにしました。
- 最大で 50 回分の操作まで元に戻すことができます。
- キーボード操作でも上記操作を実行できます。
   Ctrl+z キーで「元に戻す」、Ctrl+y キーで「やり直し」が可能です。
- 操作しているファイルが PDF ファイルの場合、ページを切り替えると操作の履歴がクリアされ、 「元に戻す」、「やり直し」ができなくなります。

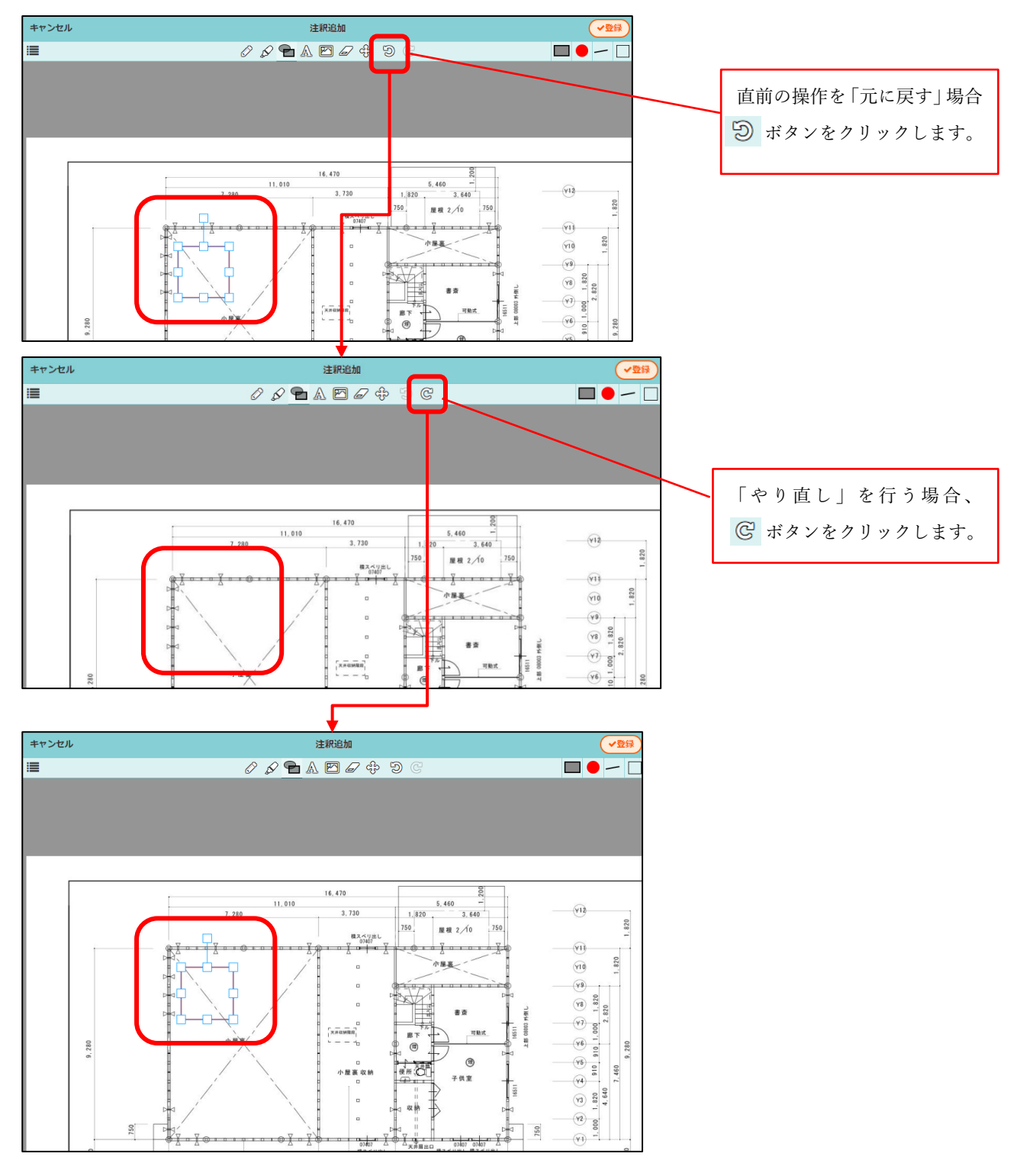

© 2024 DAITEC Co., Ltd.

## 2-2 URL 付きのテキスト注釈のリンク化

- テキスト注釈に URL を記載した場合、注釈がリンクになるようにしました。
- リンクになった注釈は、右上にリンクアイコンが表示されます。
- リンクになった注釈をクリックすると、記載された URL のページが表示されます。
  - 1つの注釈には1つの URL のみ対応します。複数の URL を記載した場合は、最初に記載された URL のページを表示します。
- PDF 出力時は、テキスト内の URL をクリックすると記載された URL のページを表示できます。

| キャンセル      | 注釈追加 📿 🛃                                                                                                    | ◆登録                                                                           |
|------------|----------------------------------------------------------------------------------------------------|-------------------------------------------------------------------------------|
|            |                                                                                                    | テキストツールを選択し、<br>URL を記載したテキスト<br>注釈を登録します。                                    |
| <b>€</b> * | 注釈追加<br>♪ ♪ ∩ ▲ □ @ + ⊃ G<br>ど<br>こちらのページをご参照ください。<br>https://apg.kensetsu-cloud.jp/main/dyap<br>p/t/XXXXX/member | URL が記載されている注釈に<br>はリンクアイコンが付きます。<br>この注釈をクリックすると記<br>載された URL のページが開き<br>ます。 |
|            |                                                                                                    |                                                                               |

# 2-3 写真貼り付けに対応

- 現場の写真フォルダに登録された写真を PDF ファイル上に貼り付けられるようにしました。
- 写真の貼り付けは、現場の図面・書類フォルダに登録された PDF ファイルの場合のみ行えます。 写真ファイルやトークの添付ファイルへの写真貼り付けはできません。
- 1ファイルにつき 10枚まで写真を貼り付けることができます。

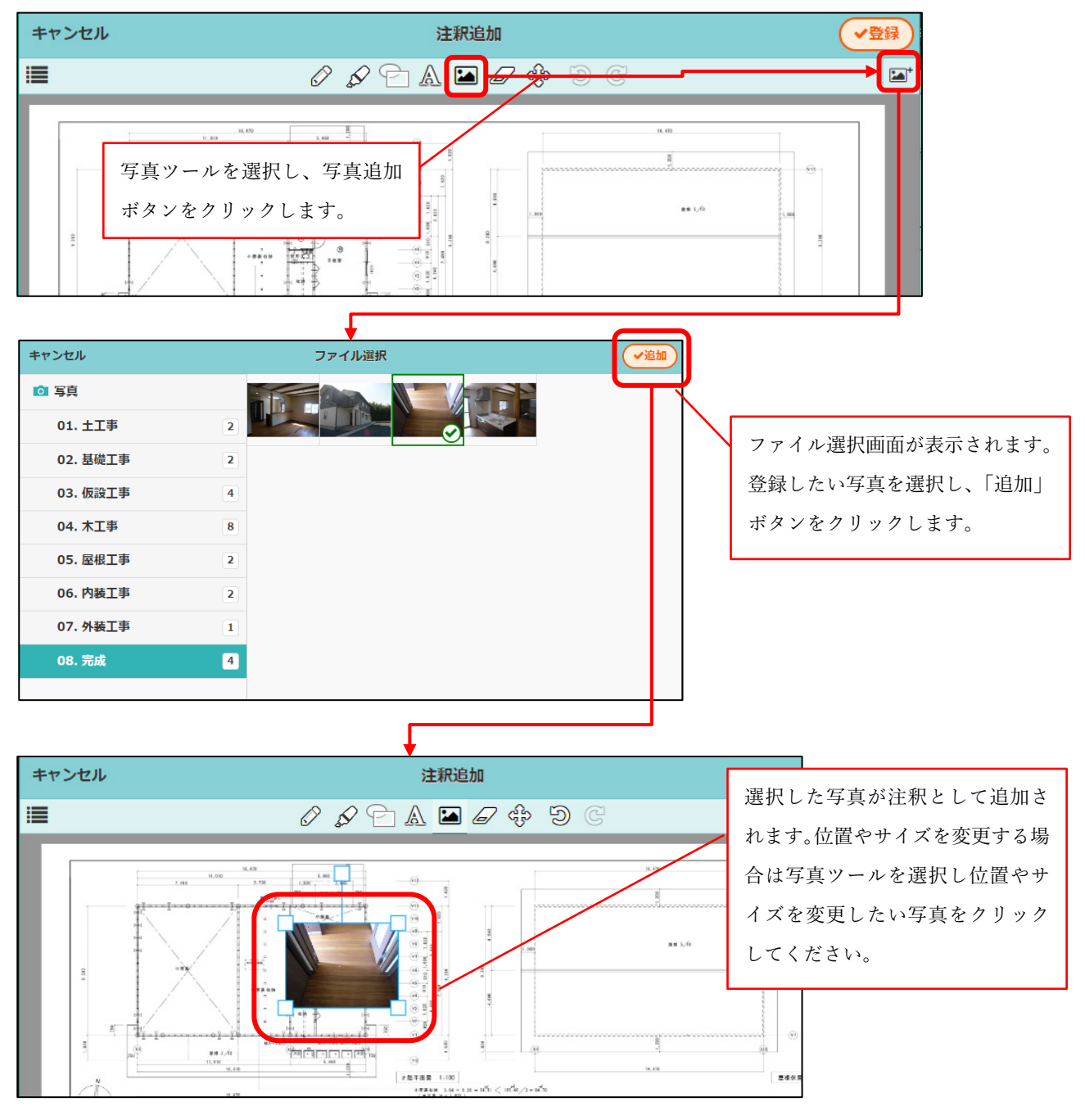

# 3. 工程表

- 3-1 工程表変更通知
- 元請ユーザー様が工程表を編集した内容の通知を受け取ることができるようにしました。
   メール通知内容

| 差出人 株式会社 室町工務店 - 現場Plus                                                                   |     |
|-------------------------------------------------------------------------------------------|-----|
| 宛先                                                                                        |     |
| 件名 【工程表】(品川邸 新築工事)工程表変更のお知らせ - 現場Plusサービス                                                 |     |
| 林式会社秋津<br>清瀬 拓郎 様                                                                         |     |
| 現場Plusの工程表が変更されました。<br>以下URLIにアクセスしてご確認ください。                                              |     |
| 現場名 :品川邸 新築工事<br>工程表名:品川邸 新築工事 工程表                                                        |     |
| メッセージメッセージ<br>I程が1件変更されました。<br>通知本文に工程表の変更内容を表示し                                          | ます。 |
| ●以下の工程の担当に設定されました。                                                                        |     |
|                                                                                           |     |
|                                                                                           |     |
| https://apg.kensetsu-cloud.jp/main/dyapp/t/AX2720/assoc/schedule/j/BK-0001/d/KT-0009/view |     |
| ※本メールは送信専用のため、このままご返信いただいてもお問い合せなどにはお答えいたしかねますので、あらかじめご了承ください。                            |     |
|                                                                                           |     |

▶ アプリ通知内容

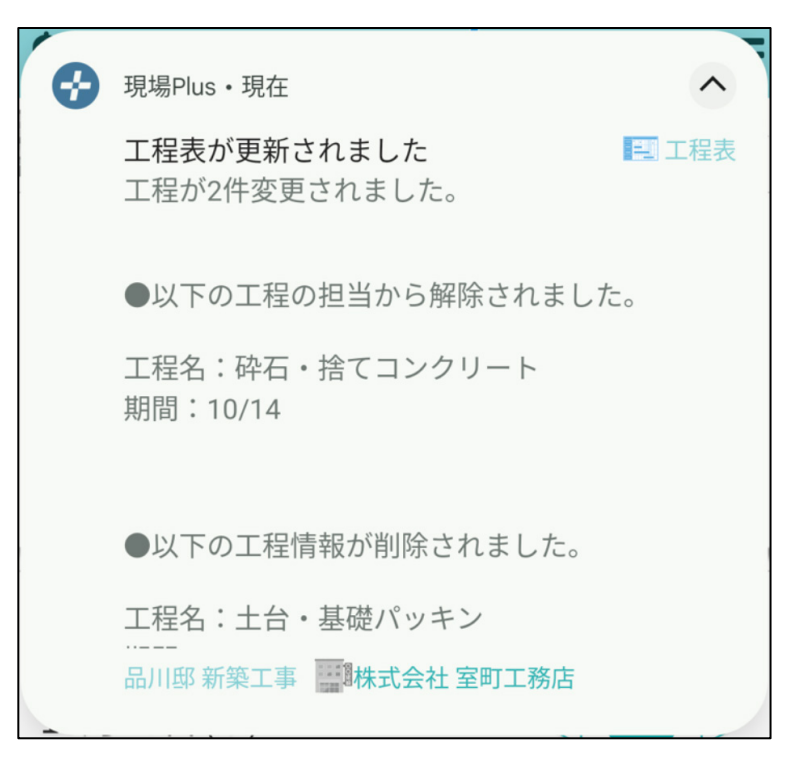

© 2024 DAITEC Co., Ltd.

3-1-1 通知の受信設定を変更する

● 工程表の変更通知は、[ユーザーオプション] - [メール・アプリ通知受信設定] - [工程表更新通知]にて 受信するかどうかを設定できます。

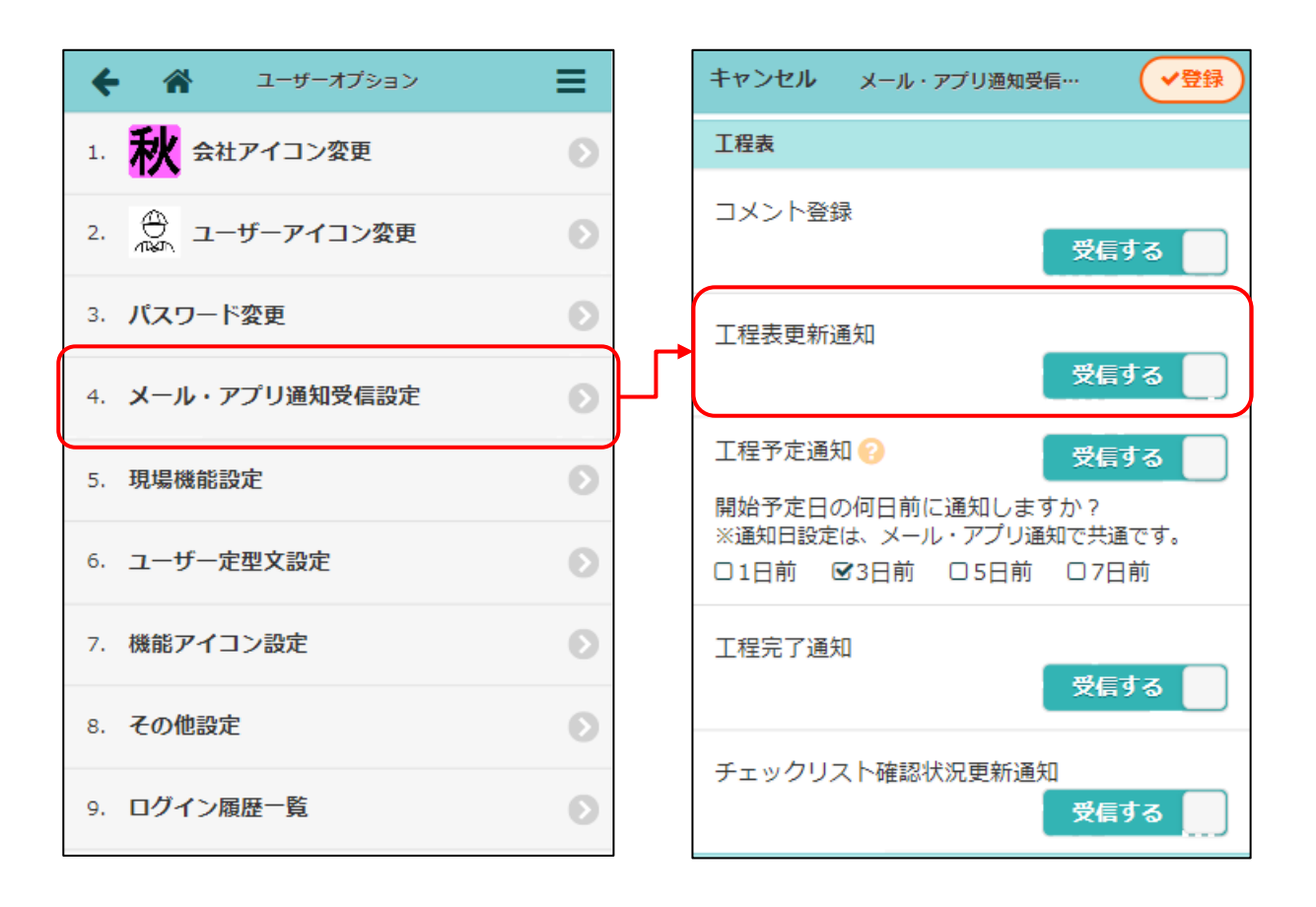

## 3-2 工程表出力

3-2-1 工程表 PDF 出力時、休日上の工程バーを点線で表示

- モバイル工程表 PDF 出力時、休日上の工程バーを点線で表示できるようにしました。
  - ▶ 出力期間が150日を超える場合は、点線表示されません。

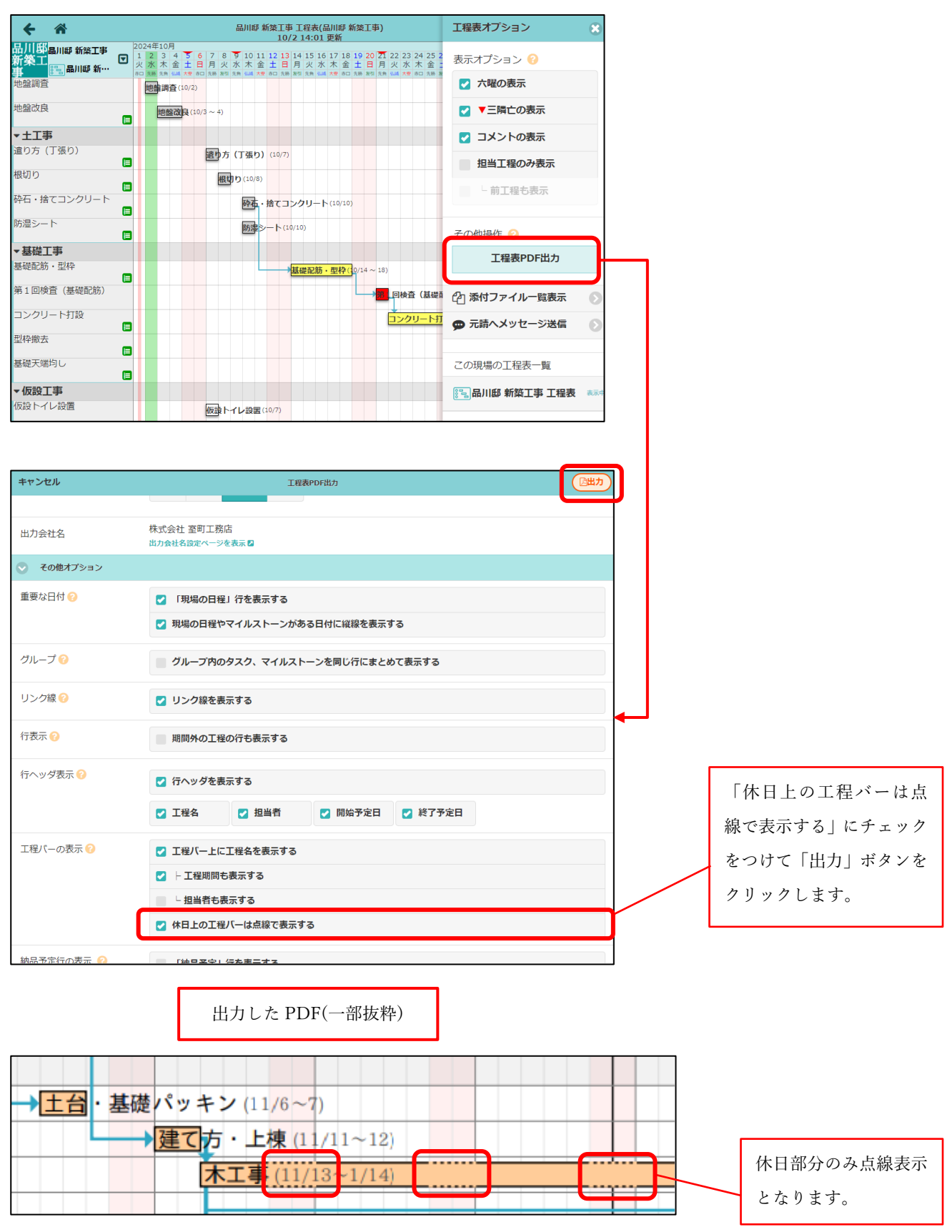

3-2-2 工程表 PDF 出力時、ヘッダ項目のカスタマイズに対応

- 各項目の表示/非表示をカスタマイズできるようにしました。
- 日程欄に契約日を表示できるようにしました。
- 工事概要を表示できるようにしました。
- 押印欄を表示できるようにしました。

| キャンセル      |                               | 工程表PD                                            | F出力                        |         | ②出力   |  |    |           |
|------------|-------------------------------|--------------------------------------------------|----------------------------|---------|-------|--|----|-----------|
|            |                               | <u>음</u> 品川邸<br>종 <b> 品川邸 新3</b><br>(10月1日 ~ 202 | 新築工事<br>王事 工程表<br>5年2月24日) |         |       |  | 設  | 定が完了したら「  |
| 出力オプション    |                               |                                                  |                            |         |       |  | ボ  | タンをクリックし  |
| 期間 😮       | 週間 月間                         | 全期間詳細                                            |                            |         |       |  |    |           |
| 出力会社名      | 株式会社 室町工務<br>出力会社名設定ページ       | 店を表示2                                            |                            |         |       |  |    |           |
| その他オプション   |                               |                                                  |                            |         |       |  |    |           |
| 重要な日付 😮    | ☑ 「現場の日程」行を表示する               |                                                  |                            |         |       |  |    |           |
|            | ☑ 現場の日程やマイルストーンがある日付に縦線を表示する  |                                                  |                            |         |       |  |    |           |
| グループ 😧     | グループ内の                        | <b>シタスク、マイルスト</b>                                | ーンを同じ行にまと                  | めて表示する  |       |  |    |           |
| リンク線 😢     | ✓ リンク線を表示                     | し示する                                             |                            |         |       |  |    |           |
| 行表示 🕜      | 期間外の工程                        | 記の行も表示する                                         |                            |         |       |  |    |           |
| 行ヘッダ表示 😢   | ✓ 行ヘッダを表                      | ほ示する                                             | тa                         |         |       |  |    |           |
|            | ☑ 工程名                         | ▶ 担当者                                            | 🛃 開始予定日                    | ✓ 終了予定日 |       |  |    |           |
| 工程バーの表示 🔞  | ✓ 工程バー上に工程名を表示する              |                                                  |                            |         |       |  |    |           |
|            | ∠ 上程期間も表示する                   |                                                  |                            |         |       |  |    |           |
|            | └ 担当者も表示する                    |                                                  |                            |         |       |  |    |           |
|            | 公 休日上の工程                      | シバーは点線で表示す                                       | 5                          |         |       |  |    |           |
| 納品予定行の表示 🔞 | 「納品予定」                        | 行を表示する                                           |                            |         |       |  |    |           |
|            | - 納品日を:                       | L程表上に表示する                                        |                            |         |       |  |    |           |
|            | - 納品日が                        | 産定している項目のみ                                       | み表示する                      |         |       |  |    |           |
| 現場・工程表情報 📀 | ▼ 工程表名を表                      | 示する                                              |                            |         |       |  |    |           |
|            | ✓ 現場種別を表                      | に示する                                             |                            |         |       |  |    |           |
|            | 日程の表示                         |                                                  |                            |         |       |  |    |           |
|            | ✓ 契約日                         | ☑ 着工日                                            | 🛃 上棟日                      | ✓ 完成日   | ✓ 引渡日 |  | 不  | 要な項目はチェ   |
|            | 担当者の表示                        |                                                  |                            |         |       |  | 6  | ) <u></u> |
|            | ✓ 工事責任者                       | ✓ 営業担当                                           | 工事担当                       | ☑ 設計担当  |       |  | 51 | 、します。     |
|            | 💟 工事概要を表示する (建築面積、延床面積、構造、階数) |                                                  |                            |         |       |  |    |           |
|            | 建築面積・延床面積の単位                  |                                                  |                            |         |       |  |    |           |
|            | mì 坪 両                        | Б                                                |                            |         |       |  |    |           |
| 押印欄の表示     | ✓ 押印欄を表示                      | する                                               |                            |         | (1〇個) |  |    |           |
|            |                               | 表示する                                             |                            |         |       |  |    | 甲印欄の設定を行い |
|            |                               |                                                  |                            |         |       |  |    |           |

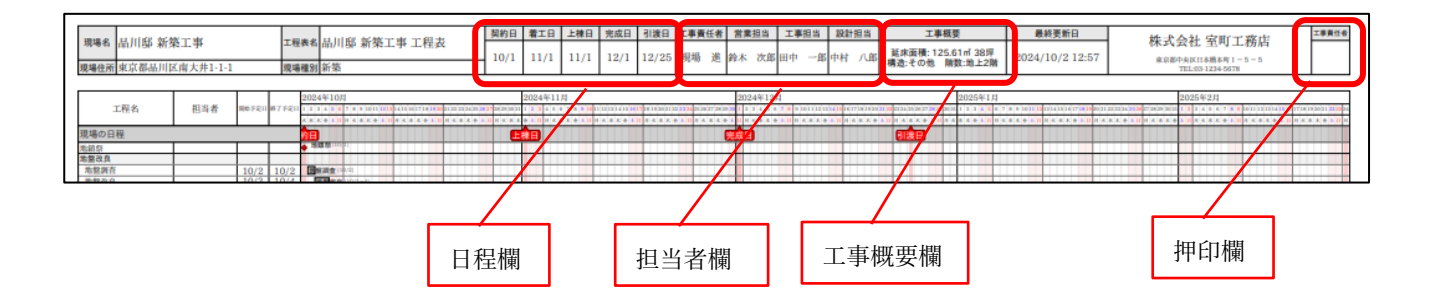

- 4. 入退場
- 現場への入場時、健康状態を入力できるようにしました。
- 4-1 健康状態を入力して入場する
- 健康状態は「良好」「不良」から選択できます。
   「不良」時は入場できません。
  - 40 ≡ 現場Plus 入場 東 🗟 🕫 0010016 株式会社 室町工務店 健康状態を入力して 🌉 品川邸 新築工事 担当現場 東京本社担当 検索 に入場します 入場します 健康状態 表示モード:書中 並び順:現場重要度 ↓ 🖡 🔅 ③良好 🔅 不良 Q 現場名,工事名,現場住所で絞り込み 作業内容 リストから選択 \*\*\*\* 品川邸 新築工事 先行配管 東京都品川区南大井1-1-1 1 階 100 ml (30.25 坪) 着工前 予想される危険 リストから選択 丁氏形 田町邸 新築工事 H ・鉄筋による裂傷 ・不明確な指示による事故 東京都港区田町1-2-1 3 階 300 ml (90.75 坪) 商談中 危険防止策 現場に近づいています。 品川邸 新築工事 入場 ・手袋を着用する 100m 以内 📕 明日まで表示しない その他 🕿 クリア 🗸 入場 🗙 キャンセル Q 1 揭示板 入退場 写真追加 現場 トーク 良好 不良 Э A 入退場 ← 入場不可 入場中 入場予定 入場履歴 入場不可 品川邸 新築工事 健康状態が不良のため現場に入場できません。 に入場中 工事担当に連絡してください。 場 13:53 ( 🗙 閉じる 健康状態 健康状態 良好

4-2 健康状態を確認する

- 入場履歴から健康状態を確認できるようにしました。
- 「不良」での入場履歴は入退場時刻が同時刻で記録されます。

**4-2-1** 自身の健康状態を確認する

- 入退場ダッシュボードの入場履歴タブにて、入場時の健康状態を確認できるようにしました。
- 健康状態が「不良」の履歴は、入退場時間や KY 活動を後から編集することはできません。

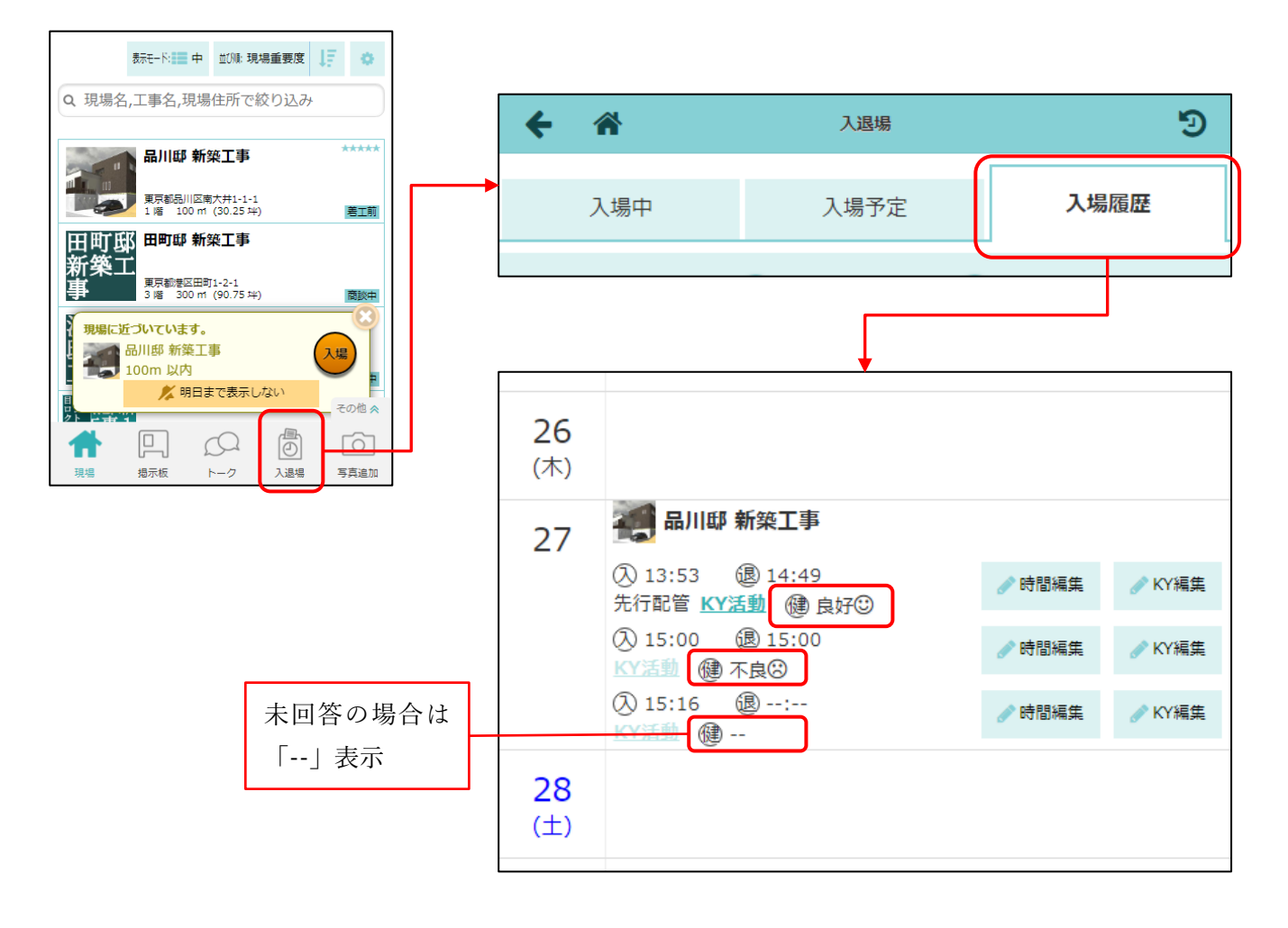

- 5. メールおよびアプリ通知
- 5-1 メール・アプリ通知受信設定(ユーザーオプション)
- メールおよびアプリタブに「通知内容に現場タグを表示」を追加しました。
  - ▶ 設定はメールとアプリ通知で共通です。
  - ▶ デフォルトは「表示する」になります。

| キャン        | セル            | メール・アコ           | プリ通知受                  |    | ✓    | 録 |
|------------|---------------|------------------|------------------------|----|------|---|
| โมษ        | vね!」          | の通知              |                        | 受信 | ta 🛛 |   |
| 図面         |               |                  |                        |    |      |   |
| アッフ        | °0-1          | 1                |                        | 受信 | する 🛛 |   |
| 武士         |               |                  |                        |    |      |   |
| アッフ        | ' <b>-</b> -1 | 1                |                        | 受信 | する   |   |
| その他        | 設定            |                  |                        |    |      |   |
| 通知内<br>※メー | 容に現<br>ル・ア:   | 見場タグを剥<br>プリ通知でき | 表示<br><sub>も通です。</sub> | 表示 | する 📘 |   |
|            |               | ~                | 登録                     |    |      |   |
|            |               | <b>X</b> +t      | ッンセル                   |    |      |   |

● 通知内容に現場タグを表示する場合、メールの件名と本文およびアプリ通知に現場タグを表示します。

| 件名 【掲示板】(大阪,関西)(日黒邸新築工事1号棟)更新のお知らせ - 3                 | 見場Plusサービス           |
|--------------------------------------------------------|----------------------|
| 株式会社 室町工務店<br>伊藤 六郎 様                                  | メールの件タト本文に租場などを表示します |
| (大阪,関西)<br>現場「目黒邸 新築工事 1号棟」の掲示板が更新されました                | <ul> <li></li></ul>  |
| [タイトル]熱中症に注意してください                                     |                      |
| [内容]<br>●こまめに水分を補給しましょう<br>のどが渇いていなくても、こまめに水分を補給する 大量に | 汗をかいた後は、塩分も補給する      |
| ♂ 現場Plus · now                                         |                      |
| 熱中症に注意してください ■ 掲示板 ●こまめに水分を補給しましょう                     |                      |
| のとか渇いていなくても、こまのに水分を補給するる大量に汗をかいた後は、塩分も補給する             | アプリ通知に現場タグを表示します。    |
| 日盖助 新聚工事 1 号碑 🏙 株式 <u>会社 至时</u> 工榜店<br>(大阪,関西)         |                      |

© 2024 DAITEC Co., Ltd.

- 6. ダッシュボード

|        | ▲ 現場Plus 🗧    |                   |  |  |  |
|--------|---------------|-------------------|--|--|--|
| 1 1 10 | 001001<br>株式会 | 6<br>社 室町工務店      |  |  |  |
|        | 担当現場          | 易 <b>検索</b>       |  |  |  |
|        |               |                   |  |  |  |
|        | キーワード         | Q.現場名,工事名,住所,備考等か |  |  |  |
|        | 工事種別          | 工事種別の選択           |  |  |  |
|        | ЬЙ            | タグの選択             |  |  |  |
|        |               | いずれかを含む すべて含む     |  |  |  |
|        | 日付            | 指定なし              |  |  |  |
|        | 階数            | ~                 |  |  |  |
|        | 延床面積          | ~                 |  |  |  |
|        | 建築面積          | ~                 |  |  |  |
|        | 現場区分          | 通常 グループ           |  |  |  |